## Windows

## 1 Download

1. Use the following link to download the Locked Down Browser

Or download the Locked Down Browser for Windows 10 or later from the Assess Site at: <u>https://www.assessform.edu.au/naplan-online/locked-down-browser#toc--downloads-</u>

Note: All devices need to be connected to the internet so that you can download the app and install it.

## 1.2 Install .msi

NOTE: It is advised that the new Windows LDB is installed only after the previous Windows LDB is uninstalled from the student device.

Navigate to the locked down browser installer file (NAP Locked down browser.msi) using the operating system's file explorer. The file will be in the **Downloads** folder.

| 🔶   🔄 📴 🖛   Downloads        |                               |                    |                           |
|------------------------------|-------------------------------|--------------------|---------------------------|
| File Home Share View         |                               |                    |                           |
| ← → ~ ↑ 🕂 > This PC > Downlo | ads                           | ٽ ~                | ,으 Search Downloads       |
|                              | Name V                        | Date modified      | Туре                      |
| Quick access                 | 🔀 NAP Locked down browser.msi | 30/08/2022 3:12 PM | Windows Installer Package |
| 🕂 Downloads 🛛 🖈              |                               |                    |                           |

1. Double-click **NAP Locked down browser.msi**. Depending on you network settings you may encounter some system checks on first installation of the new Locked down browser.

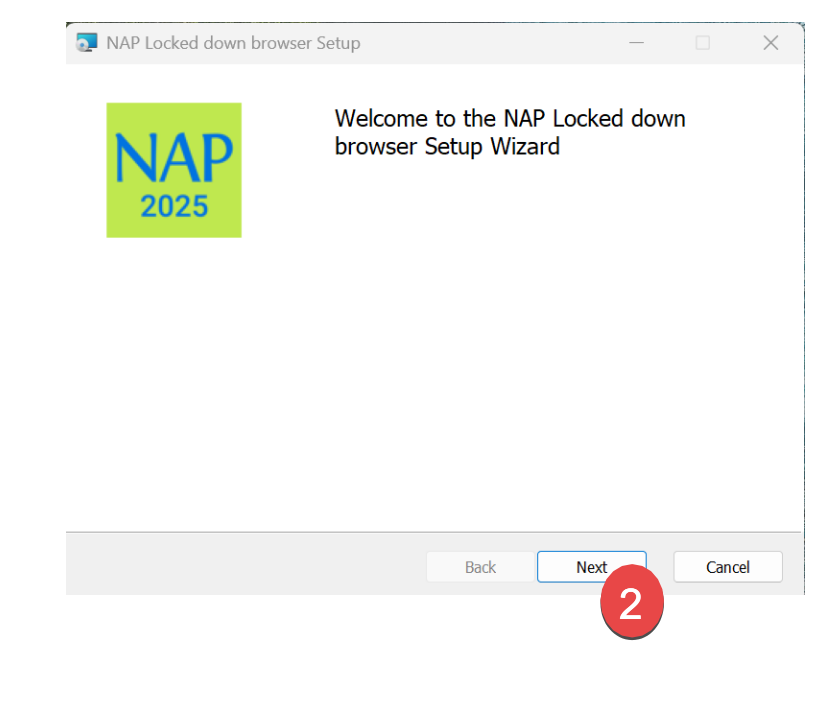

3. Select Install.

2. Select Next.

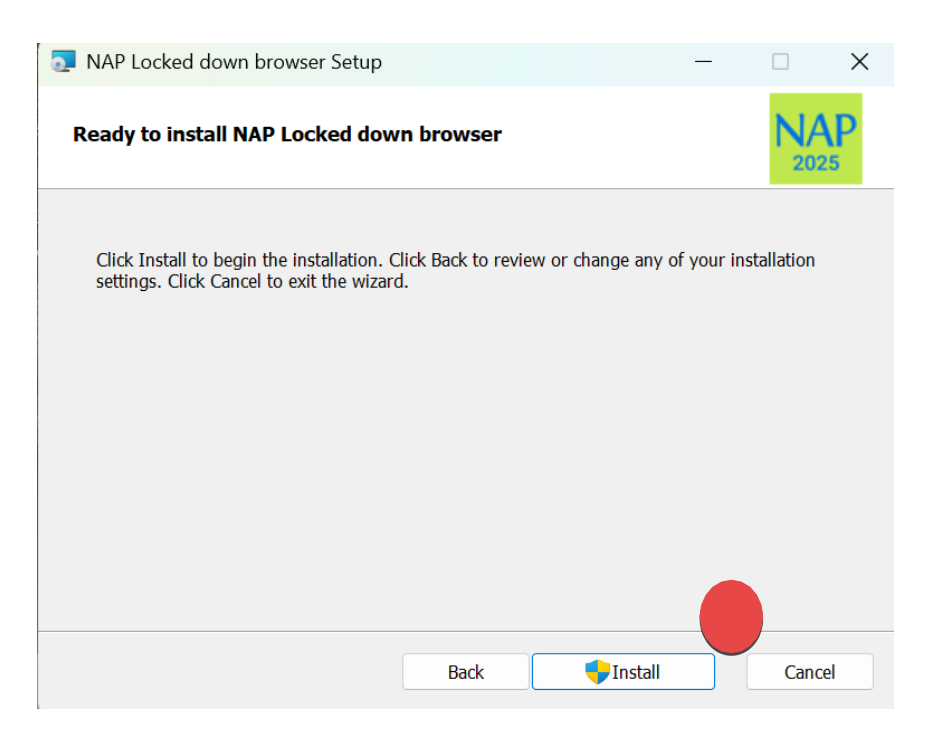

4. Wait for the installation to be completed.

| NAP Locked down browser Setup                   |                  |        |      | ×  |
|-------------------------------------------------|------------------|--------|------|----|
| Installing NAP Locked down browser              |                  |        |      |    |
| Please wait while the Setup Wizard installs NAF | P Locked down br | owser. |      |    |
| Status: Copying new files                       |                  | 2      |      |    |
|                                                 | Back             | Next   | Cano | el |

5. When the installer indicates that it has completed the installation, select **Finish**.

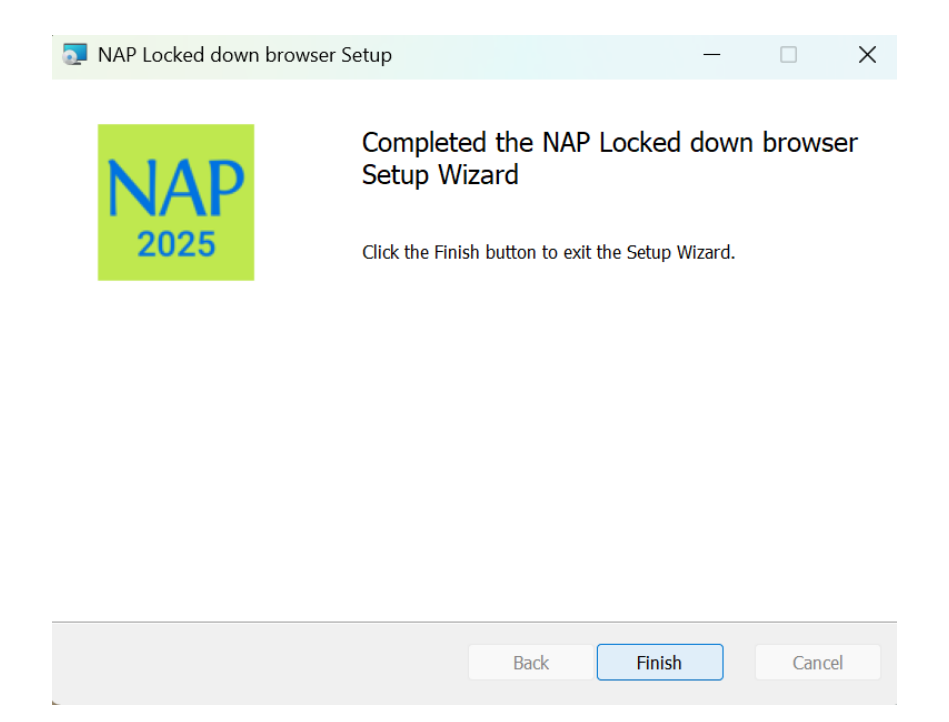

6. Verify that the NAP Locked down browser shortcut is available on the Desktop.

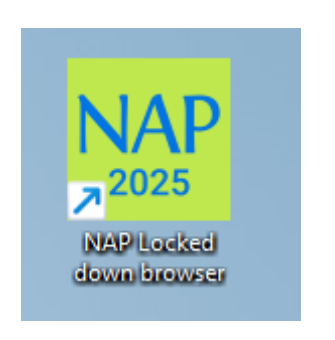

## 1.3 Run

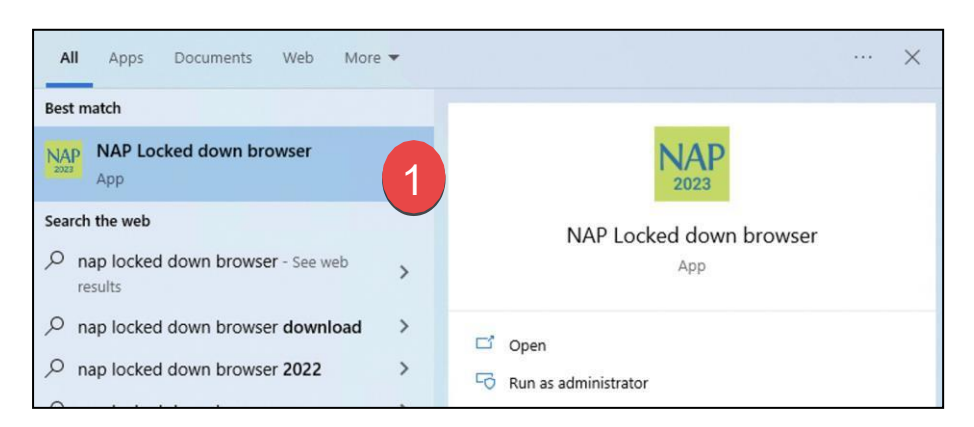

1. Select the Windows **Start** button and search for **NAP Locked down browser** and click to run. Alternatively you can double click the icon on the desktop.